グーグルアース (GoogleEarth) 
<sup>きょり</sup>を使った距離をはかる方法

- ① はかりたい地点と地点をけんさくして調べる。
  - ・左上の虫めがねマークをクリック。
  - ・地点の名前を入力。
  - (例:佐渡汽船ターミナル・両津港ターミナル)

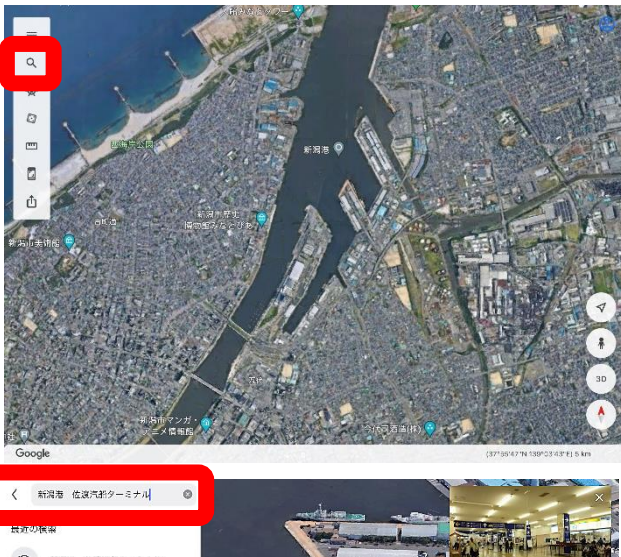

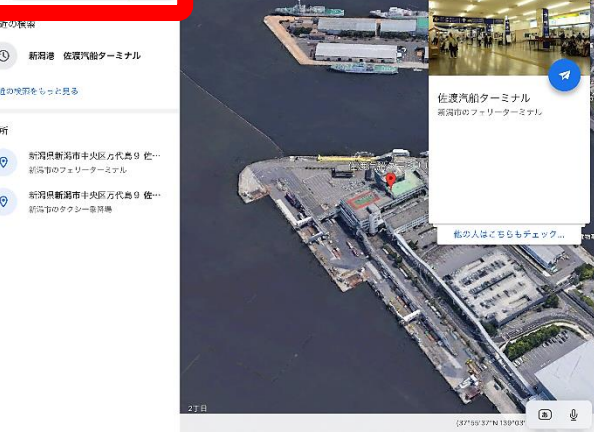

- ② 最初にはかりたい地点に印をつける。
  - ・左上の定規マークをクリック。
  - Iつ目の地点に合わせる。
  - ・右上の「ポイントを追加」をクリック。
- ③ はかりたい地点と地点を線で結ぶ。
  - もう一つの地点まで線をのばす。
  - ・2つ目の地点に合わせる。
  - ・ 右上の「ポイントを追加」を 苒 びクリック。

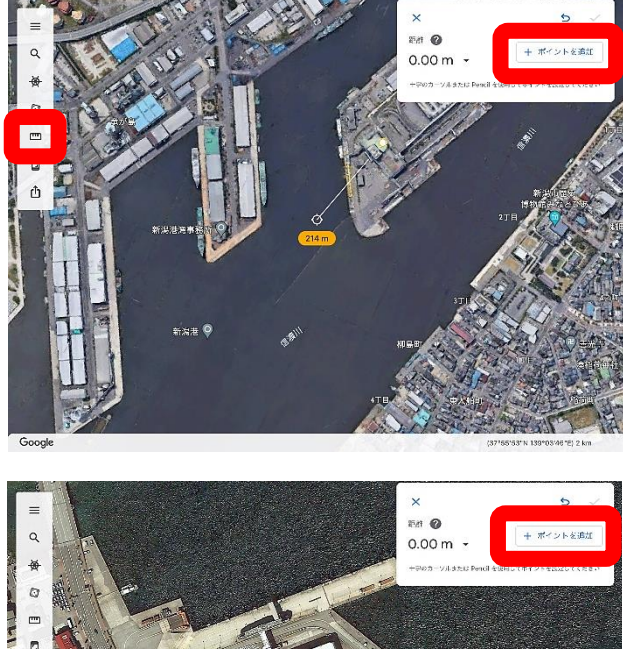

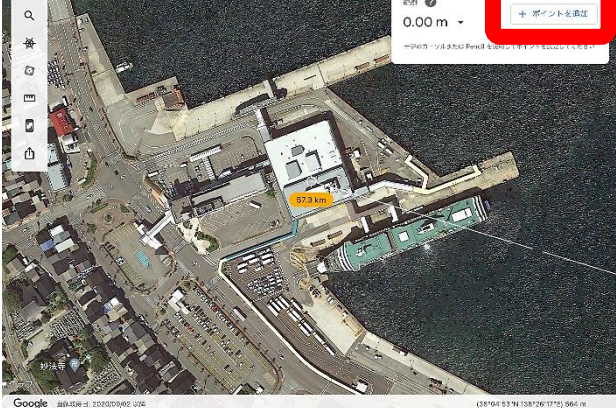

## ④ 距離を決定する。

- ・右上の√をクリック。
- ・ 黄色い文字で距離がわかる。

(右上にも同じ距離が出る。)

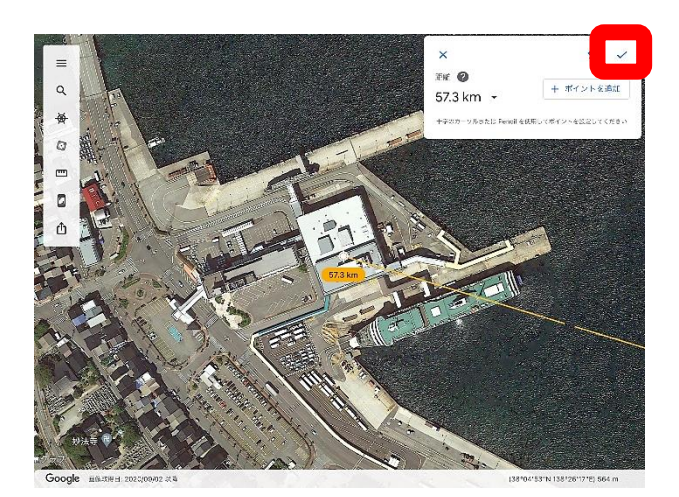

☆ 画面を広げると、2つの地点を結んだ線が見える。

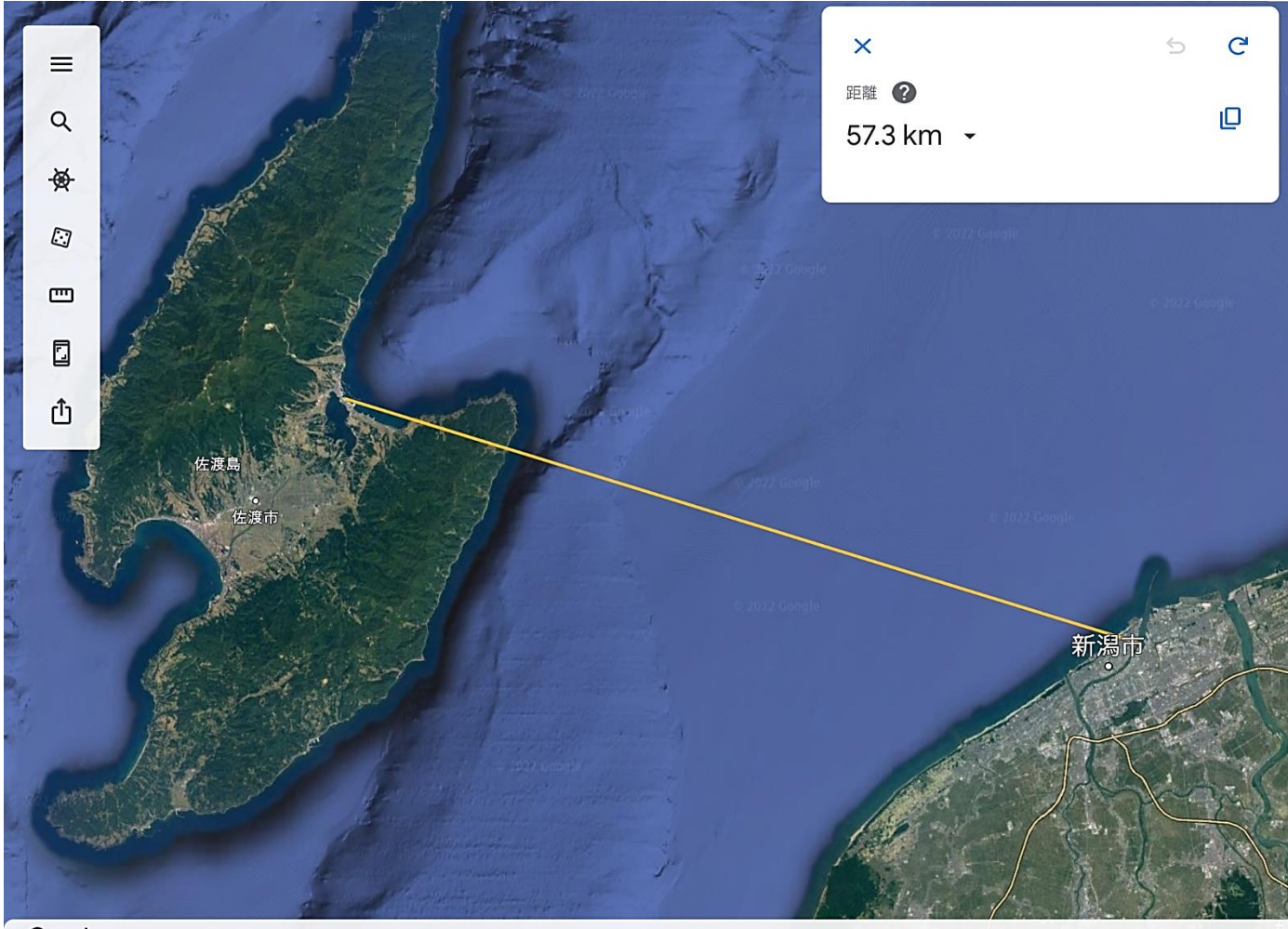

Google

Data Japan Hydrographic Association, Landsat / Copernicus (38°02'15"N 138°40'48"E) 106 km

ブラウザ・タブレットなどの<sup>強\*</sup>境によっては、これらの装売と異なる 場合があります。これらの芳法を参考に操作してください。